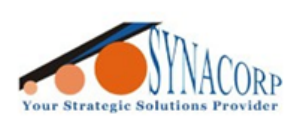

# Using Compatible Arduino Uno R3 and Nano ATmega328PB model IC with Arduino IDE

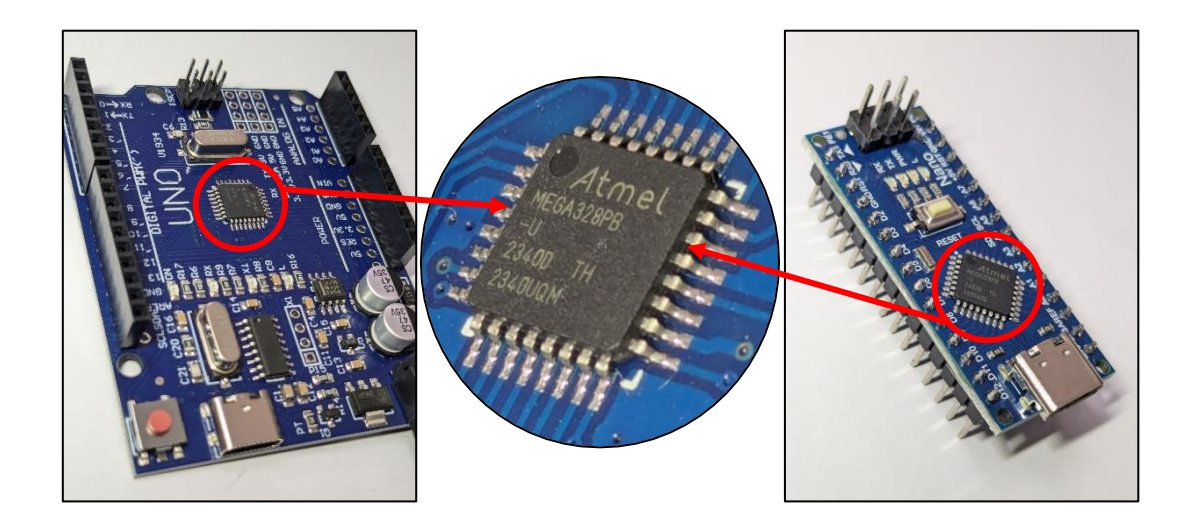

#### Introduction:

Due to Arduino's open-source nature, many companies and individuals have created their own compatible boards. These boards often offer additional features or performance improvements while maintaining compatibility with the Arduino IDE.

Some popular Arduino board examples include:

Arduino Uno Rev3
 Arduino Nano
 Arduino Mega

## A). USB Driver Issues

The compatible Arduino models might use slightly different components to cut the product cost. Most manufacturers use the 3<sup>rd</sup> party USB to serial chip. This different chip requires different drivers to work. OS like Windows 10 and 11 will automatically install the driver once connected to the internet through Windows Update. Official Arduino Uno and Mega boards use the Atmel **ATmega16U2** chip, and the driver usually get installed automatically with the **Arduino IDE**.

Mostly used USB to Serial chip and driver:

- ATmega16U2 (Atmel) <u>https://www.arduino.cc/en/software</u> (Driver comes with IDE)
- CH340 Series (WCH) https://www.wch-ic.com/downloads/CH341SER\_ZIP.html
- CP2102 (Silicon Labs) <u>https://www.silabs.com/developers/usb-to-uart-bridge-vcp-drivers</u>
- FT232RL (FTDI Chip) <u>https://ftdichip.com/drivers/vcp-drivers/</u>
- CH9102 (WCH) https://www.wch-ic.com/downloads/CH343SER\_ZIP.html

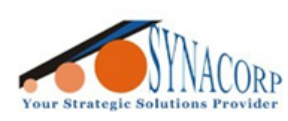

## B). Type of IC model

Official **Arduino Uno Rev3** and **SMD** edition MCU boards launch with **ATmega328P**, this IC commonly comes in **DIP-28P3** and **SMD-32A** package. Some **Arduino Uno** and **Nano compatible boards** use the newer IC model such as **ATmega328PB** in **SMD package**.

This IC is not a drop-in replacement for **ATmega328P**, but a newer device. However, the functions are backward compatible with the existing **ATmega328** series functions according to <u>Atmel</u>. This newer model also comes with **four additional GPIO's Pin** functionalities.

## **C).** Bootloader Issues

By using this ATmega328PB IC, user cannot flash the default ATmega328P based on 'Optiboot' bootloader. This is because the Signature bytes address ID for both types of ATmega328's IC is different; the flashing process will be aborted. The programmer that Arduino IDE used, which is AVRDUDE will read the Signature byte ID to identify which IC being programmed or flashed. Since ATmega328PB never intended to being used with the official Arduino boards, they never released the official bootloader for this IC.

| Boards                    | IC          | Signature bytes address ID |
|---------------------------|-------------|----------------------------|
| *Standalone IC (no board) | ATmega328   | 0x1E95 <mark>14</mark>     |
| Official Uno Rev3 & Nano  | ATmega328P  | 0x1E95 <mark>0F</mark>     |
| Compatible Uno & Nano     | ATmega328PB | 0x1E95 <mark>16</mark>     |

There are two custom bootloader that can be used with ATmega328PB based IC, the "<u>ATmega328PB with bootloader</u>" and "<u>MiniCore</u>". The "<u>ATmega328PB with bootloader</u>" are based on the official **Optiboot** bootloader, while the "<u>MiniCore</u>" are based on the newer **Urboot** bootloader. Both are tested with <u>Arduino IDE</u> version **1.8.19 (Legacy)** and 2.3.2 (**New**). Before flashing the bootloader, **custom board installation** thru Arduino IDE must be done.

| Differences                             |                                         |  |  |  |  |
|-----------------------------------------|-----------------------------------------|--|--|--|--|
| ATmega328PB with bootloader             | MiniCore                                |  |  |  |  |
| Based on Optiboot                       | Based on Urboot                         |  |  |  |  |
| No extra features (work as standard IC) | Unlock few additional IC extra features |  |  |  |  |
| Most compatible (direct port)           | Actively in development                 |  |  |  |  |
| Only for ATmega328PB                    | All ATmega8, 48, 88, 168,328P, 328PB    |  |  |  |  |

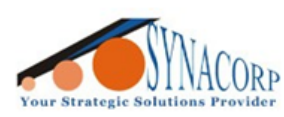

#### D). Flashing Bootloader, requirements

- 1. PC (with internet connection to download & install MiniCore)
- 2. Arduino Uno / Nano / Mega (any Arduino AVR base board as Programmer)
- 3. Arduino Uno / Nano (to be flashed, as a Target comes with ATmega328PB)
- Jumper Wires (via ICSP = Female to Female x 5pcs + Male to Female x 1pcs) (via Digital + Power Pin = Male to Male x 6pcs only)

#### E). Installing the Custom Board or Bootloader into Arduino IDE

 Download and install the Arduino IDE program. (Arduino IDE v1.8.19 legacy or newer v2.3.2+)

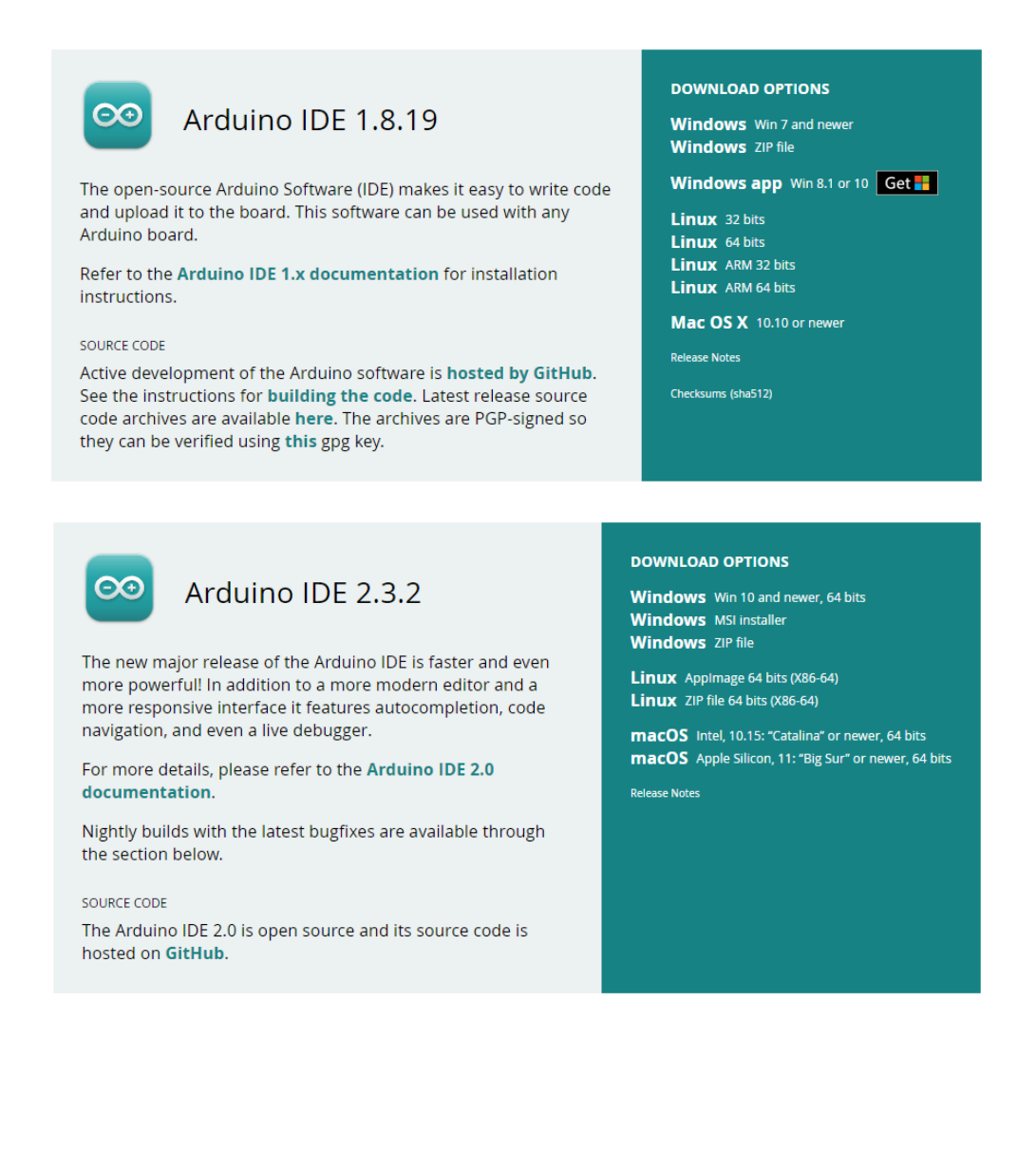

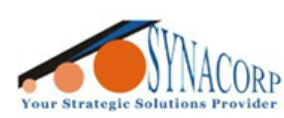

 Once installed, launch the Arduino IDE. Navigate to toolbar, select File > Preferences.

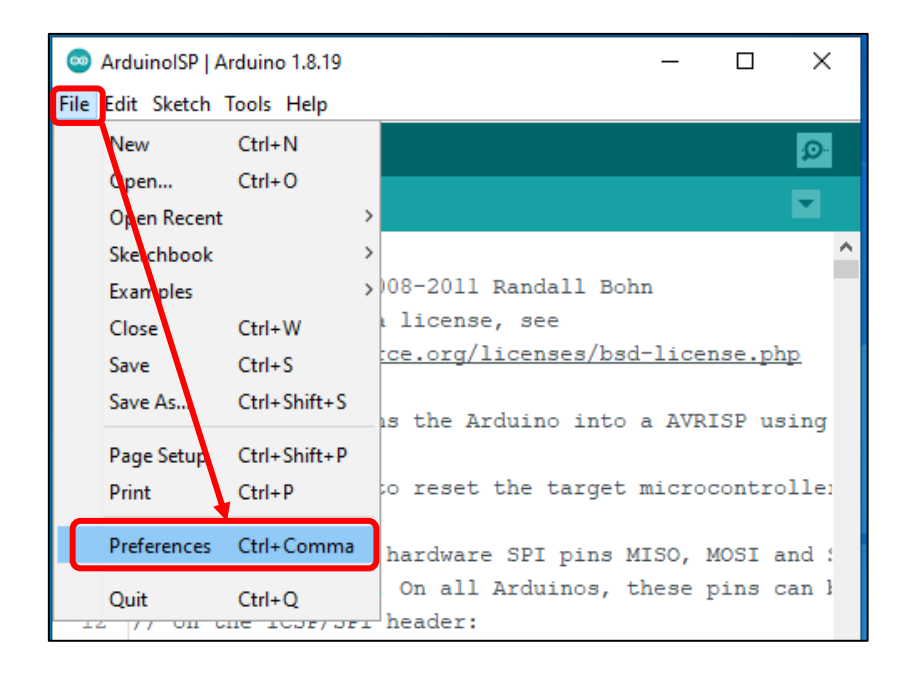

- 3. Once the **Preferences** tab shows up. Follow the setting from image attached below.
  - a. Check the **Show verbose output** check box on **Compilation** and **Upload**. This option is good for troubleshooting.
  - b. Click the icon next to Additional Board Manager URLs, paste the GitHub repo link and click on OK: -

## (i). ATmega328PB with bootloader -

"<u>https://raw.githubusercontent.com/0x6470/ATmega328PB-Arduino-Nano-Clone-</u> with-Bootloader/master/package\_m328pb\_index.json"

or

## (ii). MiniCore -

"https://mcudude.github.io/MiniCore/package\_MCUdude\_MiniCore\_index.json"

- c. **Display line numbers** and **Enable Code Folding** is optional, but it does help when the code is too long.
- d. **Sketchbook location** allows user to change the default compiled code location. Normally saved in user Document folder.

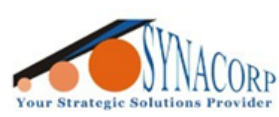

SYNACORP TECHNOLOGIES SDN. BHD. (1310487-K) No.25 Lorong 1/SS3, Bandar Tasek Mutiara, 14120 Simpang Ampat, Penang, Malaysia. T: +604.586.0026 F: +604.586.0026 WEBSITE: www.synacorp.my EMAIL: sales@synacorp.my

|                         | Preferences                  |                                                |                                                          | ×                    |
|-------------------------|------------------------------|------------------------------------------------|----------------------------------------------------------|----------------------|
|                         | Settings Network             |                                                |                                                          |                      |
|                         | Sketchbook location:         |                                                |                                                          |                      |
|                         | C:\Users\TECH\Documents\     | Browse                                         |                                                          |                      |
|                         | Editor language:             | System Default                                 | <ul> <li>(requires restart of Arduino)</li> </ul>        |                      |
|                         | Editor font size:            | 14                                             |                                                          |                      |
|                         | Interface scale:             | Automatic 100 + % (requires restart of         | of Arduino)                                              |                      |
|                         | Theme:                       | Default theme v (requires restart of Arduing   | o)                                                       |                      |
|                         | Show verbose output during   | : 🗹 compilation 🗹 upload                       |                                                          |                      |
|                         | Compiler warnings:           | None 🗸                                         |                                                          |                      |
|                         | Display line numbers         |                                                | Enable Code Folding                                      |                      |
|                         | Verify code after upload     | i                                              | Use external editor                                      |                      |
|                         | Check for updates on st      | artup                                          | Save when verifying or uploading                         |                      |
|                         | Use accessibility feature    | :S                                             |                                                          |                      |
|                         | Additional Boards Manager U  | JRLs: _MCUdude_MiniCore_index.json,https://esp | pressif.github.io/arduino-esp32/package_esp32_index.json |                      |
|                         | More preferences can be edi  | ited directly in the file                      |                                                          |                      |
| 1                       | C:\Users\TECH\AppData\Loo    | :al\Arduino 15\preferences.txt                 |                                                          |                      |
|                         | (edit only when Arduno is no | st running)                                    |                                                          |                      |
|                         |                              |                                                | ОК                                                       | Cancel               |
|                         |                              |                                                |                                                          |                      |
| 🥯 Additional Boa        | ards Manager URLs            |                                                |                                                          | ×                    |
| Enter additional URL    | Ls, one for each row         |                                                |                                                          |                      |
| https://ardu            | uino.esp8266.com/st          | able/package_esp8266com_index.                 | json                                                     | ^                    |
| https://espi            | ressif.github.io/ar          | duino-esp32/package_esp32_inde                 | x.json                                                   |                      |
| https://adai            | fruit.github.io/ard          | wino-board-index/backage_adafr                 | uit index.ison                                           |                      |
| https://gith            | hub.com/earlephilho          | wer/arduino-pico/releases/down                 | load/global/package_rp2040_index.json                    |                      |
| https://raw.            | .githubusercontent.          | com/sparkfun/Arduino_Boards/ma                 | in/IDE_Board_Manager/package_sparkfun_ind                | dex.json             |
| https://raw.            | .githubusercontent.          | com/0x6470/ATmega328PB-Arduino                 | -Nano-Clone-with-Bootloader/master/packag                | ge m328pb index.json |
| https://mcud            | dude.github.io/Mini          | Core/package_MCUdude_MiniCore                  | index.json                                               |                      |
| Click for a list of und | official boards support URLs |                                                |                                                          | •                    |
|                         |                              |                                                |                                                          | OK Cancel            |
|                         |                              |                                                |                                                          |                      |

- 4. Once setting changes have been made, click on **OK** to close and save the preferences. It is recommended for users to restart the IDE when modifying the preferences parameter.
- 5. Make sure the PC is connected to the Internet. Then, click on the toolbar > Tools > Boards: > Boards manager...
- 6. New windows will pop-up (Boards Manager), on the search bar type in "MiniCore" or "ATmega328PB" and click on Install button. The board will begin download and get installed automatically.

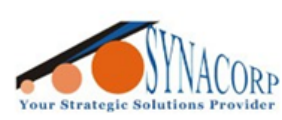

| 🐵 Boards Manager                                                                           | ×      |
|--------------------------------------------------------------------------------------------|--------|
| Type All V ATmega328                                                                       |        |
| ATmega328PB                                                                                |        |
| by <b>0x6470</b> version <b>0.1.0 INSTALLED</b><br>Boards included in this package:        |        |
| ATmega328PB.                                                                               |        |
|                                                                                            |        |
| Soards Manager                                                                             | ×      |
| Type All 🗸 MiniCore                                                                        |        |
| MiniCore                                                                                   | ^      |
| by MCUdude version 3.0.2 INSTALLED<br>Boards included in this parkage:                     |        |
| ATmega328/P/PA/A/PB, ATmega168/P/PA/A/PB, ATmega88/P/PA/A/PB, ATmega48/P/PA/A/PB, ATmega8. |        |
| More Info                                                                                  |        |
| Select version V Install                                                                   | Remove |
|                                                                                            |        |
|                                                                                            |        |
|                                                                                            |        |
| -                                                                                          |        |
|                                                                                            |        |
|                                                                                            |        |
|                                                                                            |        |
|                                                                                            | ~      |
|                                                                                            | Close  |

 Once installed, close the Boards Manager window and restart the Arduino IDE. The MiniCore and ATmega328PB with bootloader option will appear on board selection menu. Toolbar > Tools > Board: ....

| 💿 Are   | duinolSP   A       | Arduino 1.8.19                      | _           |              | ×     |                   |   |
|---------|--------------------|-------------------------------------|-------------|--------------|-------|-------------------|---|
| File Ed | lit Sketch         | Tools Help                          |             |              |       |                   |   |
|         |                    | Auto Format                         | Ctrl+T      |              | Ø     |                   |   |
|         |                    | Archive Sketch                      |             |              | _     |                   |   |
| Ardu    | inolSP             | Fix Encoding & Reload               |             |              |       |                   |   |
| 154     | #define            | Manage Libraries                    | Ctrl+Shift+ | 1            | ^     |                   |   |
| 155     | #define            | Serial Monitor                      | Ctrl+Shift+ | м            |       |                   |   |
| 156     | #define            | Serial Plotter                      | Ctrl+Shift+ | L            |       |                   |   |
| 157     | #define            | MCETOL CARENUMA Electronic Harden   |             |              |       |                   |   |
| 158     |                    | WIFITOT / WIFININA FIRMware Opdater |             |              |       |                   |   |
| 159     | void pu            | Board: "Arduino Uno"                |             | >            | Board | s Manager         |   |
| 160     | #ifdof             | Port                                |             | ;            | Adafr | uit Boards        | > |
| 162     | #inclu             | Get Board Info                      |             |              | Ardui | no AVR Boards     | > |
| 163     | #else              | Drogrammer "AVP ICD"                |             |              | ATme  | ga328PB           | > |
| 164     |                    | Programmer: AVK ISP                 |             | 1            | ESP32 | Arduino           | > |
| 165     | #define            |                                     |             | $\mathbf{N}$ | ESP82 | 66 Boards (3.1.2) | > |
| 166     |                    |                                     |             |              | MiniC | ore               | > |
| 167     | <pre>#if !de</pre> | fined(ARDUINO_API_VERSION)          | ARDUINO     | AF           | Spark | Fun AVR Boards    | > |
| 168 -   | lalage 9           | DISattinge /                        |             |              |       |                   | _ |

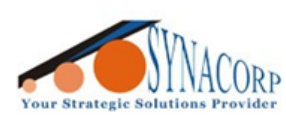

## F). Wiring setup

Flashing bootloader requires 2 Arduino AVR board or AVR Programmer.

 Upload the ArduinoISP code to the 'Programmer' Arduino. Navigate to the Toolbar > File > Examples > 11. ArduinoISP > ArduinoISP.

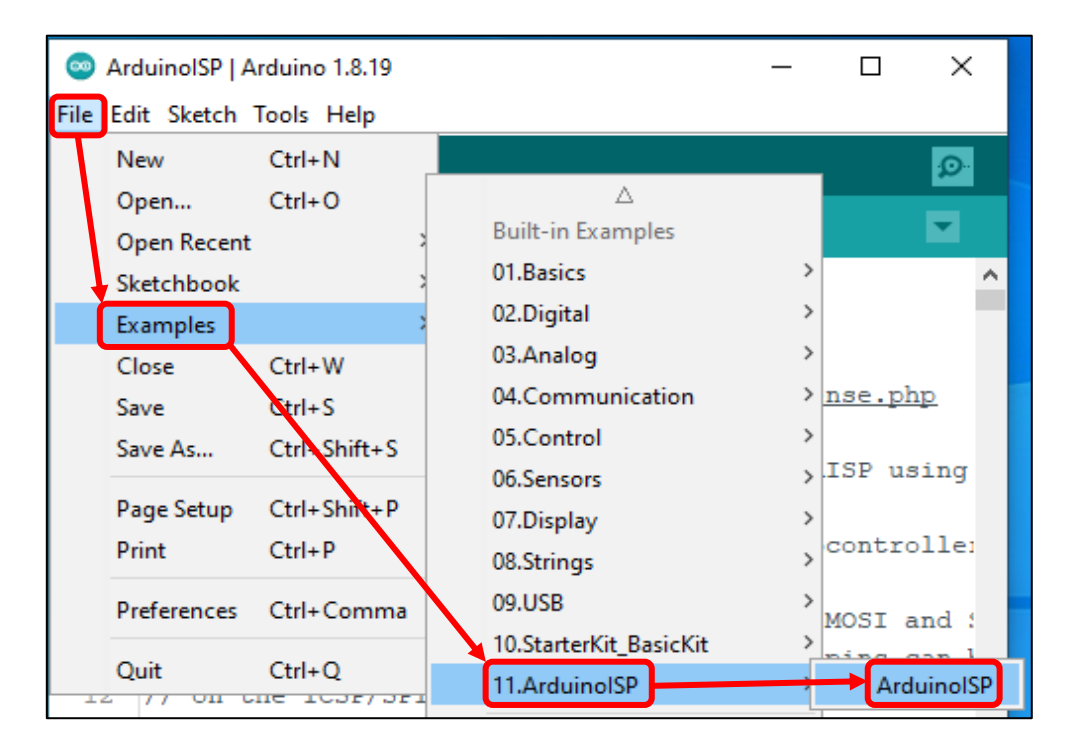

2. In this guide the **programmer** Arduino used is **Arduino Uno**, so the board selection should be **Arduino Uno**.

| 💿 Arc   | duinolSP   A | Ardui | ino 1.8.19                          | _          |    | × |   |
|---------|--------------|-------|-------------------------------------|------------|----|---|---|
| File Ed | it Sketch    | Tool  | ls Help                             |            |    |   |   |
|         |              |       | Auto Format                         | Ctrl+T     |    | Ø |   |
|         |              |       | Archive Sketch                      |            |    | _ |   |
| Ardu    | inoISP       |       | Fix Encoding & Reload               |            |    |   |   |
| 154     | #define      |       | Manage Libraries                    | Ctrl+Shift | +1 | - | • |
| 155     | #define      |       | Serial Monitor                      | Ctrl+Shift | +M |   |   |
| 156     | #define      |       | Serial Plotter                      | Ctrl+Shift | +L |   |   |
| 157     | #define      |       |                                     |            |    |   |   |
| 158     |              |       | WiFi101 / WiFiNINA Firmware Updater |            |    |   |   |
| 159     | void pu      |       | Board: "Arduino Uno"                |            | >  |   |   |
| 160     |              |       | Port: "COM7 (Arduino Uno)"          |            | >  |   |   |
| 161     | #ifdef       |       | Cet Based lafe                      |            | ·  |   |   |
| 162     | #inclu       |       | Ger board into                      |            |    |   |   |
| 163     | #else        |       | Programmer: "AVRISP mkll"           |            | >  |   |   |
| 164     |              |       | Burn Bootloader                     |            |    |   |   |
| 165     | #define      |       | T_HODEO OXOO                        |            |    |   |   |

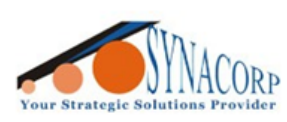

- 3. Once code uploaded to **Programmer** Arduino, there are 2 options for User to choose for Wiring both Arduino's.
  - a. Wiring thru Digital and Power Pin
    - i. Programmer = Uno

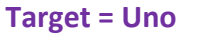

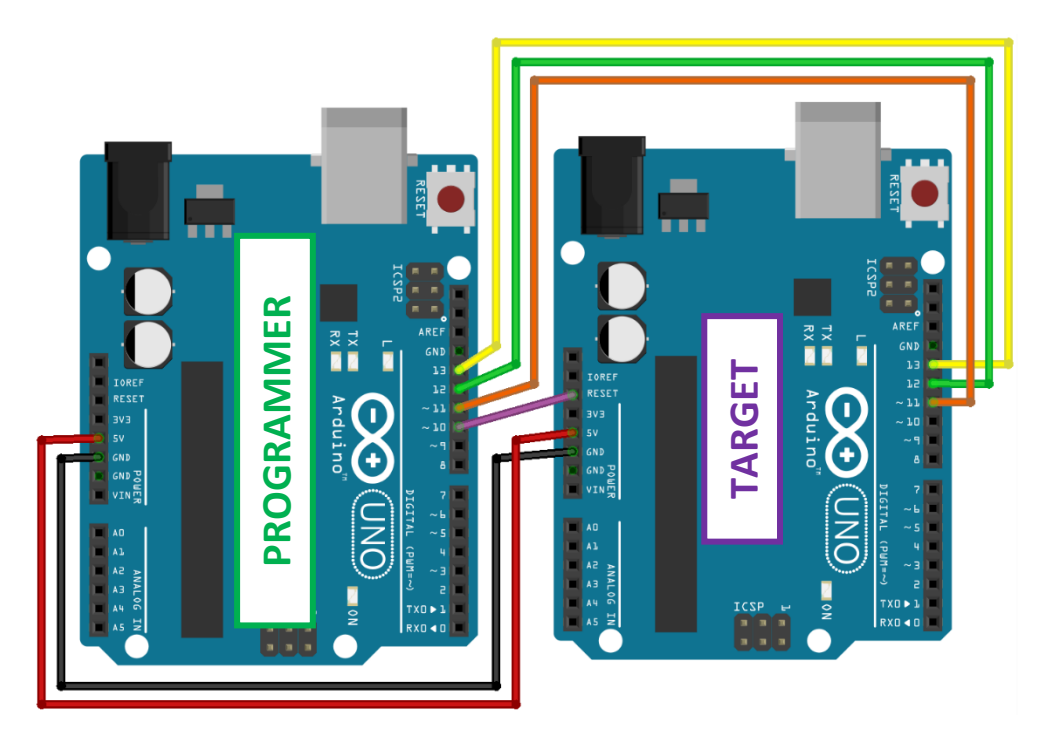

Example wiring between both Arduino Uno via Digital Pin

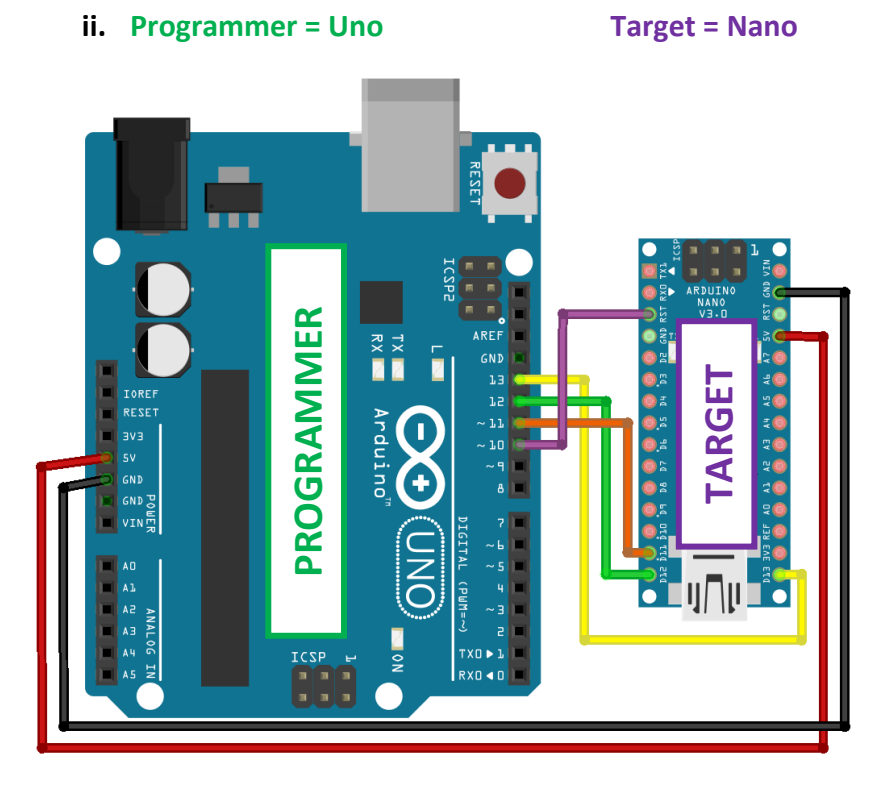

Example wiring between Arduino Uno and Nano via Digital Pin

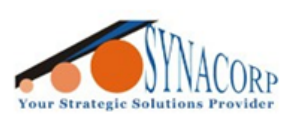

Target = Uno

#### b. Wiring thru ICSP Header

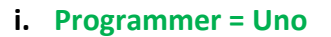

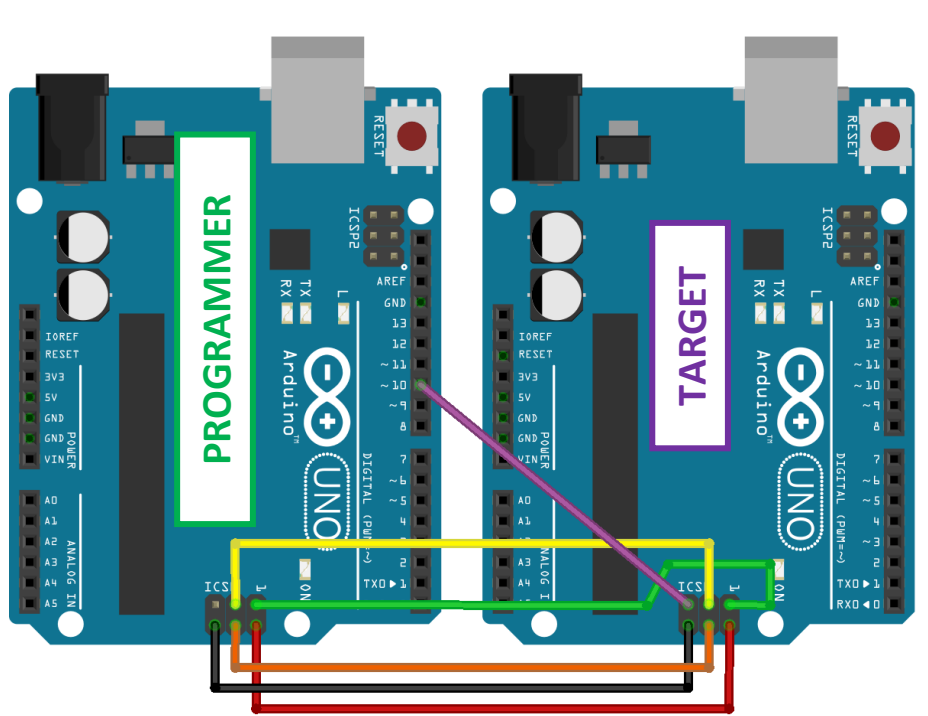

Example wiring between both Arduino Uno via ICSP Pin

## ii. Programmer = Uno

Target = Nano

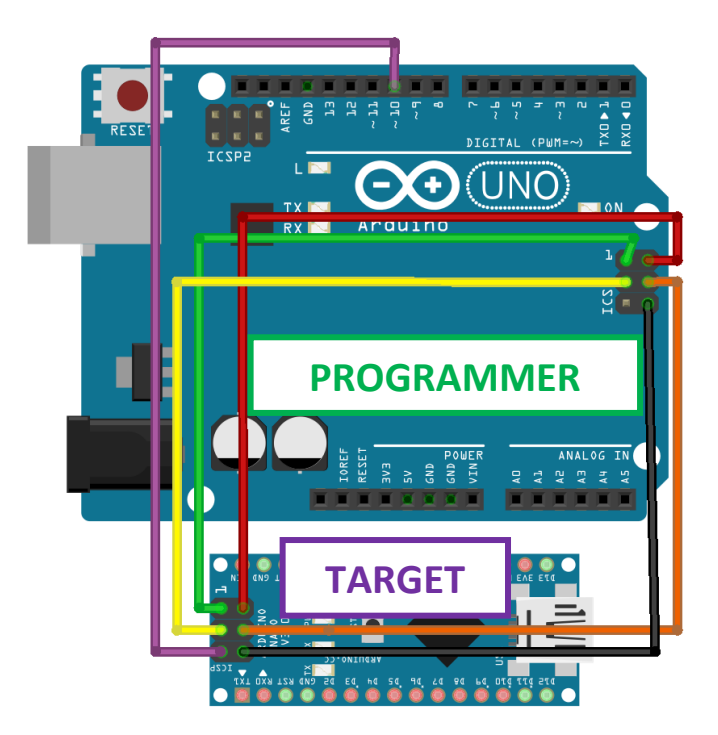

Example wiring between Arduino Uno and Nano via ICSP Pin

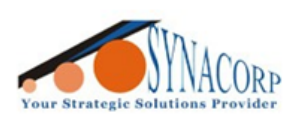

4. Wiring table & ICSP Pinout

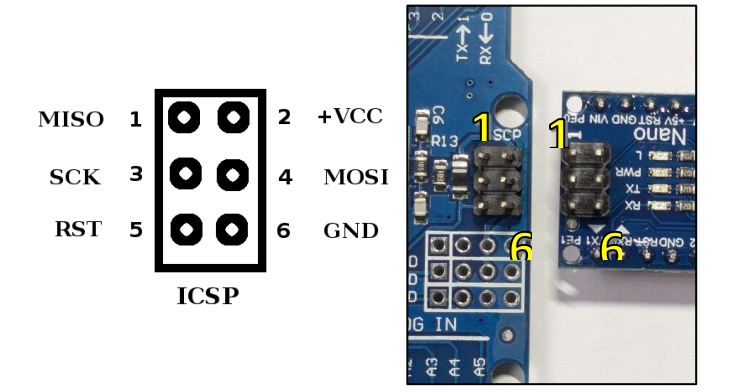

| Programmer Board  | Target Board      |  |  |
|-------------------|-------------------|--|--|
| D10               | RESET             |  |  |
| COPI / MOSI / D11 | COPI / MOSI / D11 |  |  |
| CIPO / MISO / D12 | CIPO / MISO / D12 |  |  |
| SCK / D13         | SCK / D13         |  |  |
| 5V                | 5V                |  |  |
| GND               | GND               |  |  |

## G-A). Flashing the MiniCore bootloader

Normally, flashing bootloader is only required when the bootloader is corrupted.

- Once wiring setup is finished, select the ATmega328 from Arduino IDE by navigate to toolbar > Tools > Board: "..." > MiniCore > ATmega328.
- 2. Follow the board setting as image below. Tools > Variant: "328PB" > select 328PB.

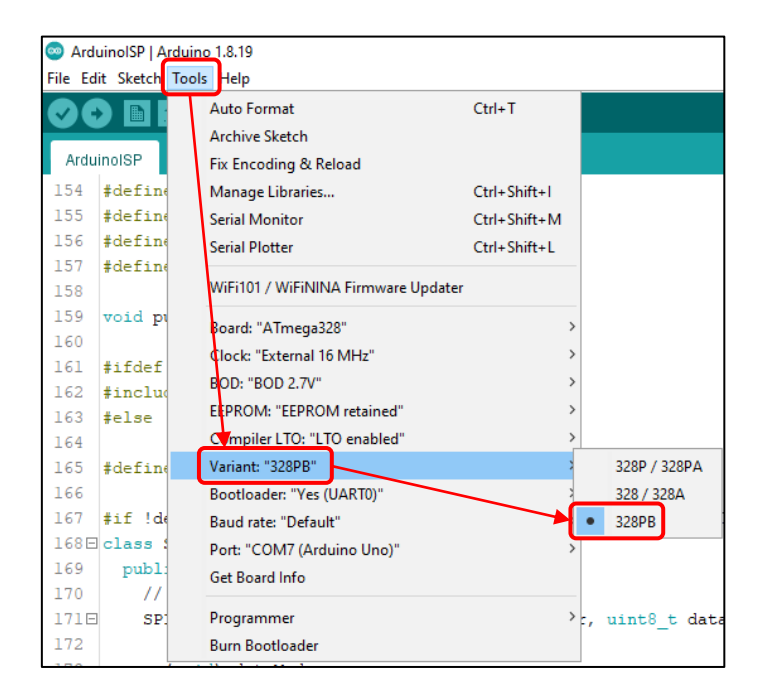

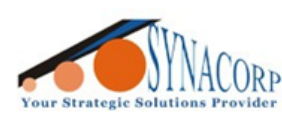

3. Then, again on the toolbar select Tools > Programmer > Arduino as ISP. Connect only the programmer Arduino to PC. The target Arduino will get supply power from the programmer and both boards should be powered ON.

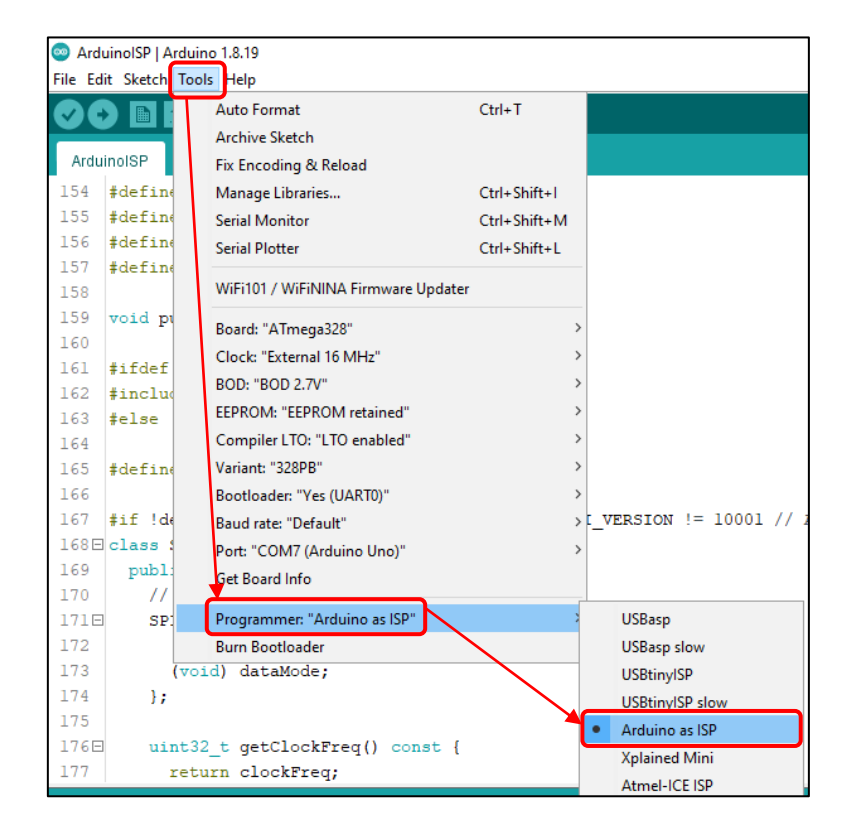

 Make sure to select correct COM Port (your programmer Arduino), click on Burn Bootloader to begin flashing process. Click on Toolbar > Tools > Burn Bootloader.

| 🥯 Ard   | ArduinoISP   Arduino 1.8.19 |                                     |              |  |  |  |  |  |
|---------|-----------------------------|-------------------------------------|--------------|--|--|--|--|--|
| File Ed | it Sketch                   | Fools Help                          |              |  |  |  |  |  |
|         | Auto Format Ctrl+T          |                                     |              |  |  |  |  |  |
|         | Archive Sketch              |                                     |              |  |  |  |  |  |
| Ardu    | inolSP                      | Fix Encoding & Reload               |              |  |  |  |  |  |
| 154     | #define                     | Manage Libraries                    | Ctrl+Shift+I |  |  |  |  |  |
| 155     | #define                     | Serial Monitor                      | Ctrl+Shift+M |  |  |  |  |  |
| 156     | #defin@                     | Serial Plotter                      | Ctrl+Shift+L |  |  |  |  |  |
| 157     | #define                     |                                     |              |  |  |  |  |  |
| 158     |                             | WIFI101 / WIFININA Firmware Updater |              |  |  |  |  |  |
| 159     | void p                      | Board: "ATmega328"                  | >            |  |  |  |  |  |
| 160     | 4:53-5                      | Clock: "External 16 MHz"            | >            |  |  |  |  |  |
| 161     | #includ                     | BOD: "BOD 2.7V"                     | >            |  |  |  |  |  |
| 163     | #inciuc<br>#else            | EEPROM: "EEPROM retained"           | >            |  |  |  |  |  |
| 164     | #CIDC                       | Compiler LTO: "LTO enabled"         | >            |  |  |  |  |  |
| 165     | #define                     | Variant: "328PB"                    | >            |  |  |  |  |  |
| 166     |                             | Bootloader: "Yes (UART0)"           | >            |  |  |  |  |  |
| 167     | #if !de                     | Baud rate: "Default"                | >            |  |  |  |  |  |
| 168E    | class :                     | Port                                | >            |  |  |  |  |  |
| 169     | publ:                       | Get Board Info                      |              |  |  |  |  |  |
| 170     | - 11                        |                                     |              |  |  |  |  |  |
| 1710    | SP:                         | Programmer: "Arduino as ISP"        | >            |  |  |  |  |  |
| 172     |                             | Burn Bootloader                     |              |  |  |  |  |  |

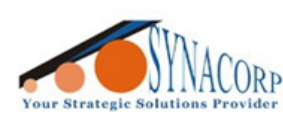

5. The flashing process should take around **3 to 10 seconds** to finish. Once finished, the status bar will show **"Done burning bootloader"**. **Done**! Disconnect both Arduino.

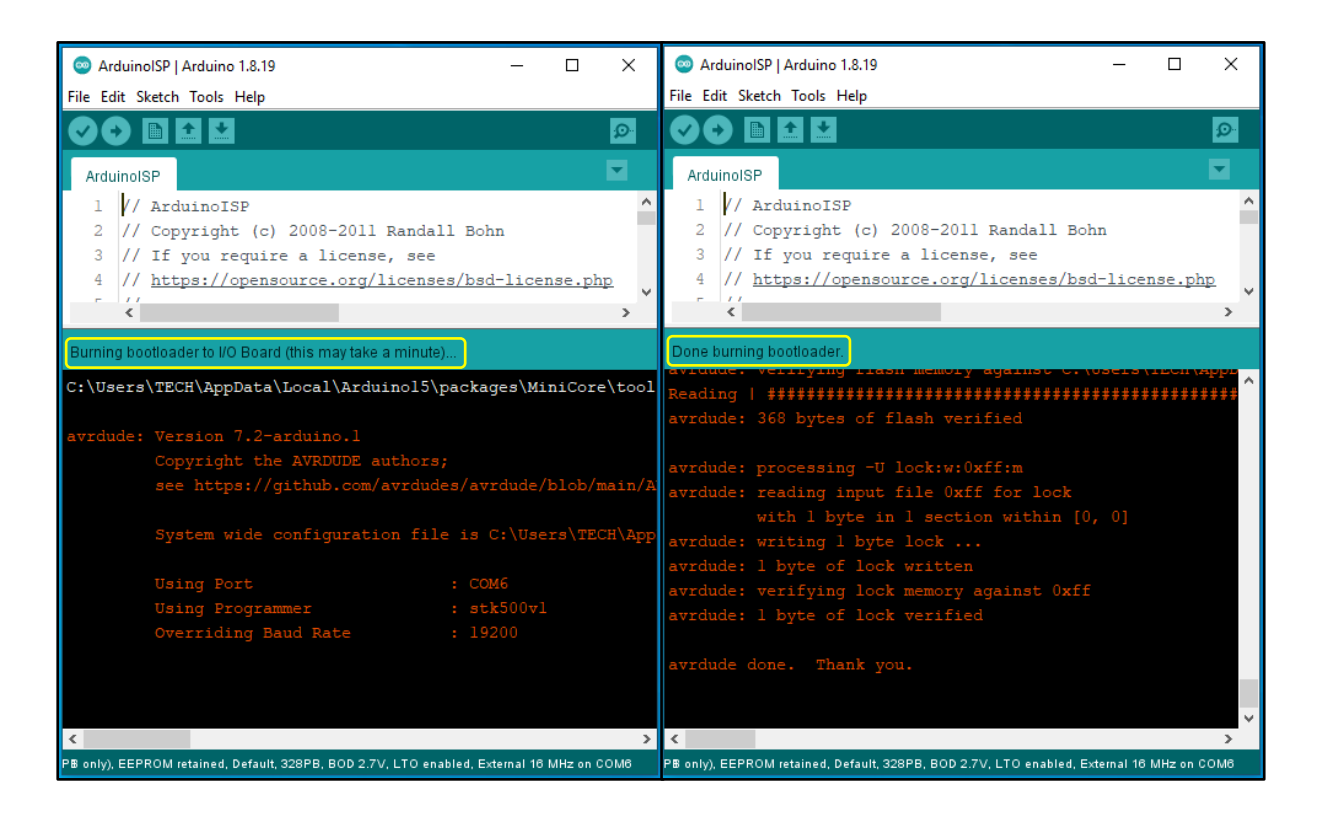

#### G-B). Flashing the ATmega328PB bootloader

 Once wiring setup is finished, select the ATmega328 from Arduino IDE by navigate to toolbar > Tools > Board: "..." > ATmega328PB > ATmega328PB.

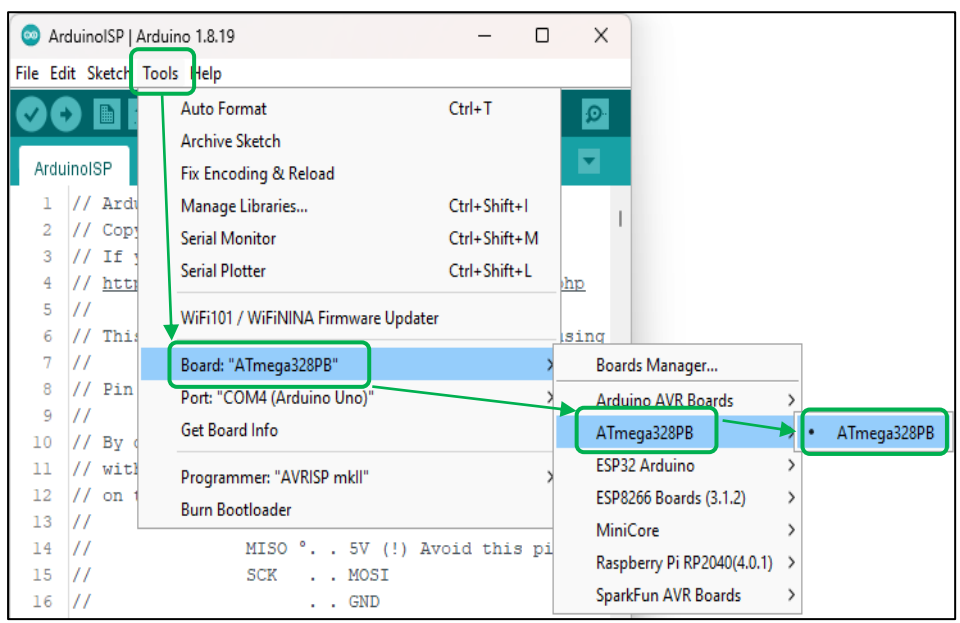

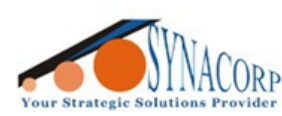

 Then, again on the toolbar select Tools > Programmer > Arduino as ISP. Connect only the programmer Arduino to PC. The target Arduino will get supply power from the programmer and both boards should be powered ON.

| 💿 ArduinoISP   Ardu    | no 1.8.19                     | - 0             | ×                              |
|------------------------|-------------------------------|-----------------|--------------------------------|
| File Edit Sketch Tool  | s Help                        |                 |                                |
|                        | Auto Format                   | Ctrl+T          |                                |
|                        | Archive Sketch                |                 |                                |
| ArduinoISP             | Fix Encoding & Reload         |                 |                                |
| 1 // Ardı              | Nanage Libraries              | Ctrl+Shift+I    | 1                              |
| 2 // Cop               | Selial Monitor                | Ctrl+Shift+M    |                                |
| 3 // II ]<br>4 // http | Serial Plotter                | Ctrl+Shift+L    | hp                             |
| 5 //                   | WiFi101 / WiFiNINA Firmware U | odater          |                                |
| 6 // Thi:              |                               | Junci           | sing                           |
| 7 //                   | Board: "ATmega328PB"          | >               |                                |
| 9 // Pin               | Port: "COM4"                  | >               | OILS:                          |
| 10 // By (             | Get Board Info                |                 | and :                          |
| 11 // with             | Programmer: "AVRISP mkll"     | >               | AVR ISP                        |
| 12 // on               | Burn Bootloader               |                 | AVRISP mkll                    |
| 13 //                  | MISO ° 5V (!                  | ) Avaid this pi | USBtinyISP                     |
| 15 //                  | SCK MOSI                      |                 | ArduinoISP                     |
| 16 //                  | GND                           |                 | ArduinoISP.org                 |
| 17 //                  | Durbuinen (IInn ) -           | AND NOST NESS   | USBasp                         |
|                        |                               | ins h031, h130  | Parallel Programmer            |
|                        |                               |                 | Arduino as ISP                 |
|                        |                               |                 | Arduino as ISP (ATmega32U4)    |
|                        |                               |                 | Arduino Gemma                  |
|                        |                               |                 | BusPirate as ISP               |
|                        |                               |                 | Atmel STK500 development board |
| 1                      |                               | ATmega328PB c   | Atmel JTAGICE3 (ISP mode)      |
|                        |                               |                 | Atmel JTAGICE3 (JTAG mode)     |
|                        |                               |                 | Atmel-ICE (AVR)                |

 Make sure to select correct COM Port (your programmer Arduino), click on Burn Bootloader to begin flashing process. Click on Toolbar > Tools > Burn Bootloader.

| 💿 Are   | duinolSP   | Arduino 1.8.19                      | _            |       | ×         |
|---------|------------|-------------------------------------|--------------|-------|-----------|
| File Ed | lit Sketch | Tools Help                          |              |       |           |
|         |            | Auto Format                         | Ctrl+T       |       | Ø         |
|         |            | Archive Sketch                      |              |       |           |
| Ardu    | inolSP     | Fix Encoding & Reload               |              |       |           |
| 1       | // Arc     | du Manage Libraries                 | Ctrl+Shift+I |       |           |
| 2       | // Cop     | <sup>p1</sup> Serial Monitor        | Ctrl+Shift+M | м     |           |
| 3       | // If      | Serial Plotter                      | Ctrl+Shift+l | L     | 1         |
| 5       | // 110     |                                     |              |       | <u>mp</u> |
| 6       | // Th:     | WiHI101 / WIFININA Firmware Updater |              |       | sing      |
| 7       | 11         | Board: "ATmega328PB"                |              | >     |           |
| 8       | // Pir     | n Port: "COM5 (Arduino Uno)"        |              | >     | olle:     |
| 9       | //         | Get Board Info                      |              |       |           |
| 11      | // Dy      |                                     |              |       | can l     |
| 12      | // on      | Programmer: "Arduino as ISP"        |              | >     |           |
| 13      | 11         | Burn Bootloader                     |              |       |           |
| 14      | 11         | MISO ° 5V (!) Av                    | oid this     | pir   | 1 on 1    |
| 15      | 11         | SCK MOSI                            |              |       |           |
| 17      | 11         | GND                                 |              |       |           |
| 18      | // On      | some Arduinos (Uno,), pins          | MOSI, MIS    | 50 a  | and S     |
|         |            |                                     |              |       |           |
|         |            |                                     |              |       |           |
|         |            |                                     |              |       |           |
|         |            |                                     |              |       |           |
|         |            |                                     |              |       |           |
|         |            |                                     |              |       |           |
| 1       |            |                                     | ATmega328    | PB or | COM5      |

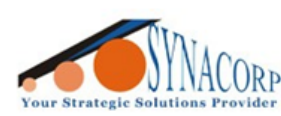

4. The flashing process should take around **3 to 10 seconds** to finish. Once finished, the status bar will show **"Done burning bootloader"**. **Done**! Disconnect both Arduino.

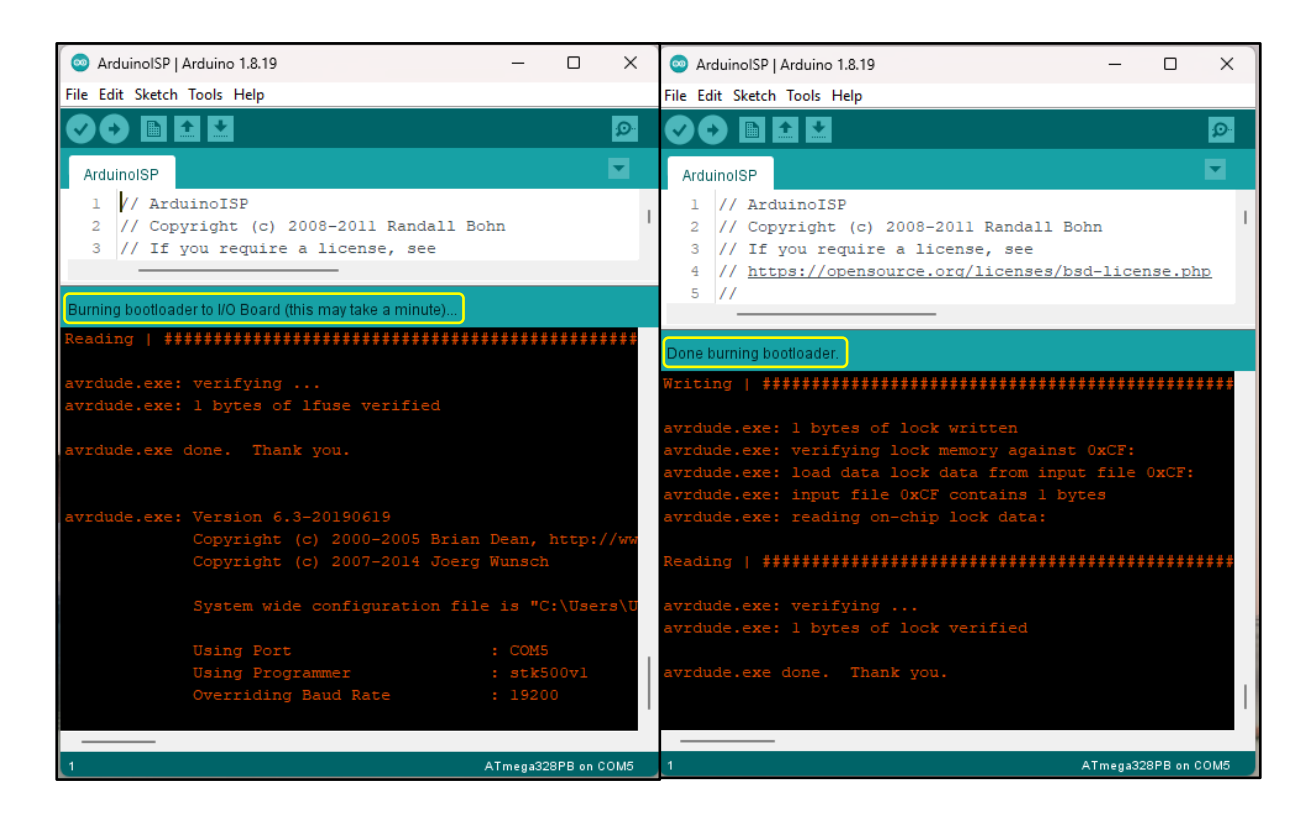

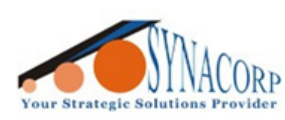

## H). Uploading the code to the board that uses custom bootloader.

Based on which types of bootloaders that user flashed before, to upload the code user must select that type or it will fail.

## **MiniCore**

If MiniCore bootloader was flashed before, select the Board: "..." > MiniCore > ATmega328" and make sure the Variant is selected correctly as "328PB".

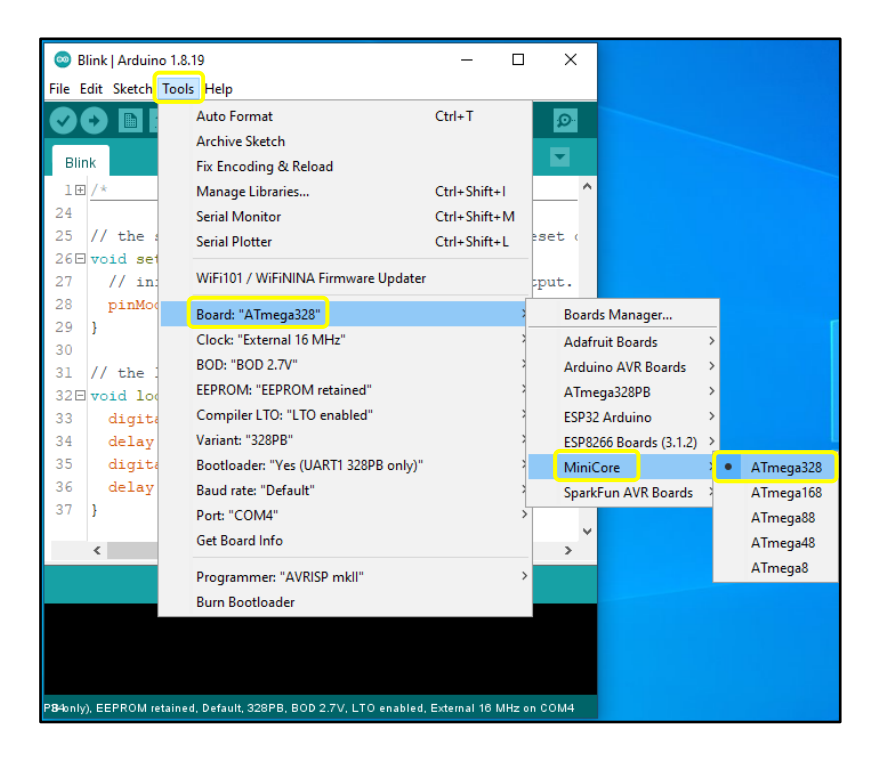

Make sure to select the 328PB variant from the toolbar, Tools > Variant: "..." > 328PB. Make sure to select the correct COM Port for your Arduino, each PC assigns the COM port number differently.

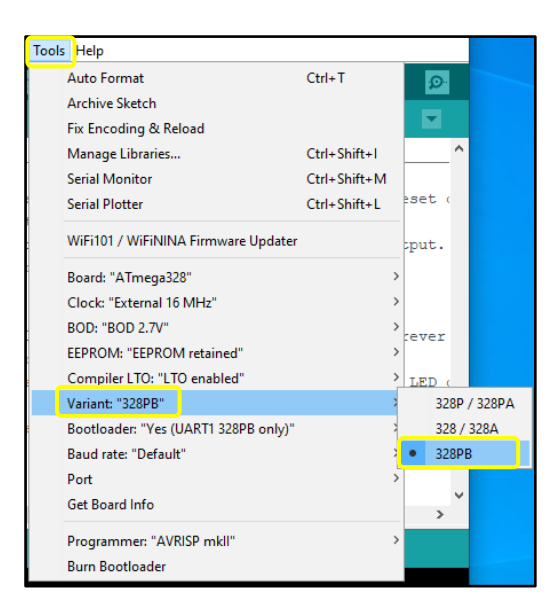

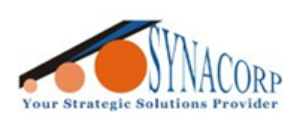

3. Click the **Upload** button as usual after selecting the board & COM port. Once code uploaded the Arduino IDE should display **Done Uploading**. Done! Your Arduino should run the latest code.

| Slink   Arduino 1.8.19 —                                                                               | ×    |
|----------------------------------------------------------------------------------------------------|------|
| File Edit Sketch Tools Help                                                                            |      |
|                                                                                                    | ø    |
| Blink                                                                                                  |      |
| 1 🛨 / *                                                                                                |      |
| 24                                                                                                    |      |
| 25 // the setup function runs once when you press reset or power the                                   | boa  |
| 26 void setup() {                                                                                      |      |
| 27 // initialize digital pin LED_BUILTIN as an output.                                                 |      |
| <pre>28 pinMode(LED_BUILTIN, OUTPUT);</pre>                                                            |      |
| 29 }                                                                                                   |      |
| 30                                                                                                    |      |
| 31 // the loop function runs over and over again forever                                               |      |
| 32 void loop() {                                                                                       |      |
| <pre>33 digitalWrite(LED_BUILTIN, HIGH); // turn the LED on (HIGH is</pre>                             | the  |
| 34 delay(1000); // wait for a second                                                                   |      |
| 35 digitalWrite(LED_BUILTIN, LOW); // turn the LED off by makin                                        | gth  |
| 36 delay(1000); // wait for a second                                                                   |      |
| 37 }                                                                                                   |      |
|                                                                                                    |      |
|                                                                                                    |      |
|                                                                                                    |      |
|                                                                                                    |      |
| Done uploading.                                                                                        |      |
| avrdude.exe done. Thank you.                                                                           |      |
| draddelene doner indin jour                                                                            |      |
|                                                                                                    | 1    |
| —                                                                                                    |      |
| 1 ATmega328, Yes (UARTO), EEPROM retained, Default, 328PB, BOD 2.7V, LTO enabled, External 16 MHz on ( | сом7 |

## ATmega328PB

 If ATmega328PB bootloader was flashed before, select the Board: "..." > ATmega328PB > ATmega328PB.

| 💿 Blink   Arduin       | o 1.8.19                           | - 0           | ×      |                 |        |   |             |
|------------------------|------------------------------------|---------------|--------|-----------------|--------|---|-------------|
| File Edit Sketch       | Tools Help                         |               |        |                 |        |   |             |
|                        | Auto Format                        | Ctrl+T        | 0      |                 |        |   |             |
|                        | Archive Sketch                     |               |        |                 |        |   |             |
| Blink                  | Fix Encoding & Reload              |               |        |                 |        |   |             |
| 1 🕀 🖊 *                | Manage Libraries                   | Ctrl+Shift+I  |        |                 |        |   |             |
| 24                     | Serial Monitor                     | Ctrl+Shift+M  |        |                 |        |   |             |
| 25 // the s            | Serial Plotter                     | Ctrl+Shift+L  | set (  |                 |        |   |             |
| 27 // in:<br>28 pinMod | WiFi101 / WiFiNINA Firmware Update | er            | put.   |                 |        |   |             |
| 29 }                   | Board: "ATmega328PB"               | >             | Boar   | ds Manager      |        |   |             |
| 30                     | Port: "COM7"                       | >             | Ardu   | ino AVR Board   | ls ≻   |   |             |
| 32 77 the .            | Get Board Info                     |               | ATm    | ega328PB        | >      | • | ATmega328PB |
| 33 digita              | Programmer: "AVRISP mkll"          | 2             | ESP3   | 2 Arduino       | >      |   |             |
| 34 delay               | Burn Bootloader                    |               | ESP8   | 266 Boards (3.1 | 1.2) > |   |             |
| 35 digita              | (1000) :                           | // mit for    | Mini   | Core            | >      |   |             |
| 37 }                   | (1000);                            | // Walt IOF   | Sparl  | kFun AVR Boar   | ds >   |   |             |
| Done uploading.        | done. Thank you.                   |               |        |                 |        |   |             |
| _                      |                                    |               |        |                 |        |   |             |
| 1                      |                                    | ATmega328PB o | n COM7 |                 |        |   |             |

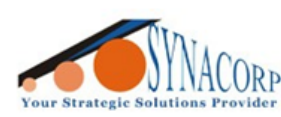

2. Make sure to select the correct **COM Port** for your Arduino, each PC assigns the COM port number differently.

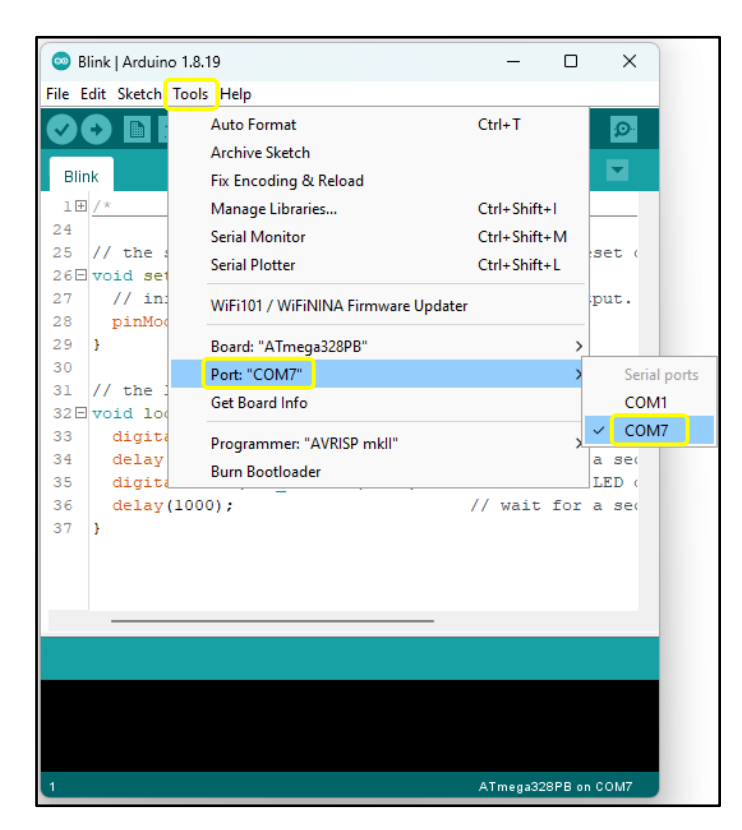

 Click the Upload button as usual after selecting the board & COM port. Once code uploaded the Arduino IDE should display Done Uploading. Done! Your Arduino should run the latest code.

| 🕺 Blink   Arduino 1.8.19                          | -        |           | ×    |
|---------------------------------------------------|----------|-----------|------|
| File Edit Sketch Tools Help                       |          |           |      |
| 💽 🕑 🗈 🔛 Upload Using Programmer                   |          |           | Ø    |
| Blink                                             |          |           |      |
| 1 🗄 🖊 *                                           |          |           |      |
| 24                                                |          |           |      |
| 25 // the setup function runs once when you       | u pre    | ss res    | et 🤇 |
| 26 void setup() {                                 |          |           |      |
| 27 // initialize digital pin LED_BUILTIN          | as a     | n outp    | ut.  |
| <pre>28 pinMode(LED_BUILTIN, OUTPUT);</pre>       |          |           |      |
| 29 }                                              |          |           |      |
| 30                                                |          |           |      |
| 31 // the loop function runs over and over        | agai     | n fore    | ver  |
| 32 void loop() {                                  |          |           |      |
| <pre>33 digitalWrite(LED_BUILTIN, HIGH); //</pre> | turn     | the I     | ED ( |
| 34 delay(1000); //                                | wait     | for a     | se(  |
| <pre>35 digitalWrite(LED_BUILTIN, LOW); //</pre>  | turn     | the I     | ED ( |
| 36 delay(1000); //                                | wait     | for a     | se(  |
| 37 }                                              |          |           |      |
|                                                   |          |           |      |
|                                                   |          |           |      |
|                                                   |          |           |      |
|                                                   |          |           |      |
| Departmenting                                     |          |           |      |
| Done uproauling.                                  |          |           |      |
| avrdude.exe done. Thank you.                      |          |           |      |
|                                                   |          |           | 1    |
|                                                   |          |           |      |
| —                                                 |          |           |      |
| 1 AT                                              | l mega32 | 28PB on ( | COM7 |